# Acronis 安克諾斯 True Image 2020 #1個人備份還原與網路防護軟體

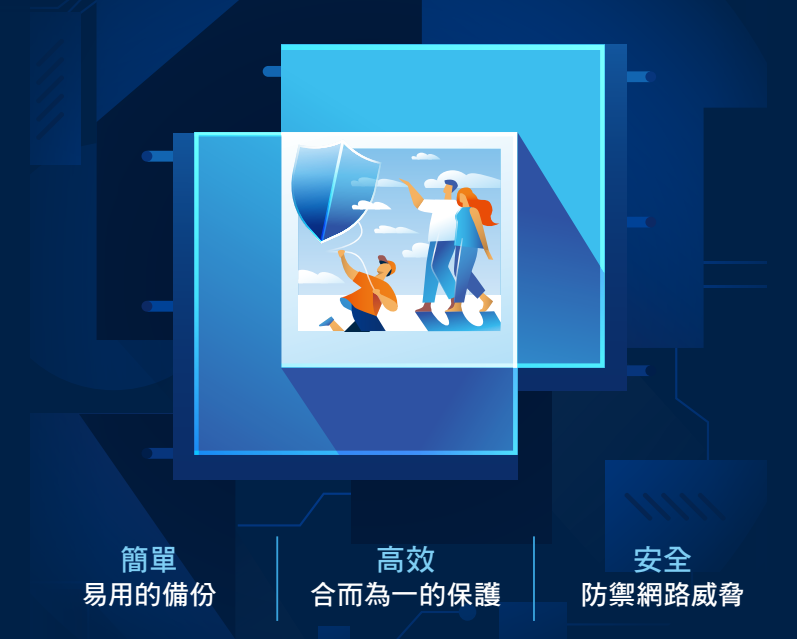

# 快速安裝手冊

iOS 💼

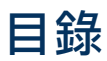

| 一、產品註冊序號                              |    |
|---------------------------------------|----|
| 二、什麼是 Acronis True Image              |    |
| 三、Acronis True Image 2020的新功能         | 03 |
| 四、兌換及安裝 Acronis True Image 2020       | 04 |
| <b>(一)</b> 兑換64碼產品啟動序號                | 04 |
| (二) 註冊安克諾斯帳戶Acronis Account           | 05 |
| (三) 安裝前準備事項                           | 05 |
| (四) 從舊版升級Acronis True Image 2020 注意事項 | 05 |
| (五) Windows安裝                         |    |
| 1.系統需求與支援媒體                           |    |
| 2.安裝啟動程序                              |    |
| (六) Mac安裝                             |    |
| 1.系統需求與支援媒體                           |    |
| 2.安裝啟動程序                              | 10 |
| (七)行動裝置安裝與備份程序                        | 11 |
| 五、授權啟用常見問題                            | 13 |
| (一) 離線啟用                              | 13 |
| (二) 啟用數過多 - 授權移轉                      | 14 |
| 六、技術支援                                | 14 |
| 七、產品使用注意事項                            | 15 |

# 歡迎使用

# Acronis 安克諾斯 True Image 2020

# #1個人備份還原與網路防護軟體

# 親愛的用戶您好:

感謝您使用Acronis True Image 2020 個人備份還原軟體,請參閱手冊 說明協助您兑換啟動碼及安裝軟體,並開始備份您的資料。

# **-**、產品註冊序號

安克諾斯Acronis True Image 2020

※此序號須至湛揚科技【註冊與兑換專區】兑換64碼產品啟動碼,詳細 步驟請參閱手冊第4頁説明。

# 二、什麼是 Acronis True Image

Acronis True Image 2020 是一款整合式的備份軟體,可確保電腦上所 有資訊的安全性。它可備份文件、相片、電子郵件和選定的磁碟分割, 甚至是整個磁碟機 (包括作業系統、應用程式、設定以及所有的資料)。 備份可讓您在災難 (如遺失資料、意外刪除重大檔案或資料夾,或硬碟 完全損毀)發生後復原電腦系統。

雲端備份可讓您將檔案和磁碟儲存至 Acronis Cloud。即使電腦遺失、 遭竊或毀壞,您的資料仍都將毫髮無傷,而且可視需要將資料完全復原 至新的裝置。

## 三、Acronis True Image 2020的新功能

#### (一) 自動雙重保護 (Windows / Mac) 進階版 / 高級進階版

3-2-1備份策略是最有效的資料保護方法。現在Acronis透過本機備份同時在雲端複寫,始終在異地保有可供復原的安全副本。成功完成首次備份後,備份和複寫會同時進行。

#### (二)即時通知中心 (Windows / Mac)

將訊息推送到您的桌面即時通知中心,讓您免開啟主程式即可您監控備 份的狀態,以快速檢視任何問題。

#### (三) 自訂電源管理 (Windows / Mac)

有效地管理筆記型電腦備份,避免電池電量耗盡。可設定用於備份的最 低電量,或備份時禁止使用電池電力。

#### (四)使用指定安全的Wi-Fi備份 (Windows / Mac) 進階版/高級進階版

您可以避開收費的連線以及對資料有風險的公共網路,選擇特定Wi-Fi 網路來執行備份,以確保上傳的安全性。

# (五) Power Nap 狀態進行備份 (Mac)

可確保Mac在睡眠狀態下仍會依照備份排程進行,因此不會錯過任何備 份事件。

Acronis True Image 2020 導入新的備份格式 - TIBX,此格式更為可靠 與便利。TIBX 格式用於建立到內部磁碟機、外部磁碟機、網路儲存裝 置的磁碟層級備份。

※請注意!勿刪除第一個.tibx檔案 執行清理規則後第一個.tibx檔案仍會存在,即使大小為幾KB也不要 刪除,若刪除會使該計畫備份失效並且無法使用。

## 四、兌換及安裝Acronis True Image 2020

## (一) 兌換64碼產品啟動序號

首先,請您進入湛揚科技官網 www.t-tech.com.tw,點選【支援服務】 →【註冊與兑換專區】→【安克諾斯Acronis個人版】→請依照註冊網 頁説明,輸入24碼產品註冊序號,以取得64碼產品啟動序號。

| 姓名:                      | *必填                    |     |
|--------------------------|------------------------|-----|
| 聯絡電話:                    | 範例:(02)7718-1234#:*必填  |     |
| Email(電子信箱):             | 範例:user@example.com.tw | *必填 |
| 再次確認您的信箱:                | 請再一次輸入Email            | *必填 |
| 所在縣市:                    | 請選擇縣市 ▼ *必填            |     |
| 地址:                      |                        |     |
| 產品序號:                    |                        | *必填 |
|                          | (專屬24碼產品註冊序號詳見快速安裝手冊)  |     |
| 我已經開讀並且同意 <u>個資法保護聲明</u> |                        |     |
|                          | 我願意收到更多Acronis產品優惠訊息   |     |
|                          |                        | 送出  |

※註冊時輸入的資訊為您日後申請查詢啟動序號的核對資料, 為保障您的權益,請輸入有效的資訊並妥善保存,以利日後查詢。

### (二) 註冊安克諾斯帳戶Acronis Account

1.安克諾斯帳戶Acronis Account可管理您的授權及執行授權移轉等功能。

- 2.進階版、高級進階版用戶可以利用線上儀表板查看備份計畫、同步、封 存等檔案、以及設定、執行備份等。
- 3.可由以下方式註冊,在軟體安裝完成後的視窗進行註冊(圖一)

或至以下網址註冊: https://account.acronis.com/#/auth/signup (圖二)。

|   | 建立 Acro                  | 建立 Acronis 帳戶                                                |                                                    | Acronis Account |  |
|---|--------------------------|--------------------------------------------------------------|----------------------------------------------------|-----------------|--|
|   | Did-Bit Actoris (EP) 7 S | 文色上」、 へている ITS 中区 / 一<br>国会市有 Acroix 通信主义取消受制 - 特別連邦に没有产支後 - |                                                    |                 |  |
|   |                          | P.5.                                                         | 1.074 2867                                         |                 |  |
| 6 | 63                       |                                                              | 1.72                                               |                 |  |
|   | - Jac 20070              |                                                              | 第2011年<br>現代首都:七百                                  | 4               |  |
| 7 | EN.                      | *                                                            | 43 E +                                             |                 |  |
|   | Elemente al              | 14 (1882-802-18)                                             | #2                                                 | -               |  |
|   |                          |                                                              | 支持者 Auronis 当任成职共同も通行共<br>気性者でAuronis 定分成十・系統・以及後期 | 02848           |  |
|   |                          |                                                              | - 10                                               | 1               |  |
|   |                          | · 如何 · · · · · · · · · · · · · · · · · ·                     | 皇人志知                                               |                 |  |
|   | ▲(圖)                     | 注冊書面                                                         | ▲(圖一)網百註                                           | :冊書面            |  |

#### (三) 安裝前準備事項

- 請參照手冊説明,檢查電腦作業系統與硬體規格是否符合產品基本安 裝需求。
- 2. 進階版、高級進階版,必須連接網路才能啟用授權。
- 3.必須具有系統管理員權限才能執行及安裝 Acronis True Image 2020。

#### (四) 從舊版升級Acronis True Image 2020注意事項

- 1.請注意,使用新版程式建立新的備份檔可能與之前的程式版本不相 容。因此,如果您將 Acronis True Image 回復至較舊的版本,即可 能需要使用舊版程式重新建立備份。
- 2.我們強烈建議您,在每次產品升級後製作新的可開機媒體。

# (五) Windows 安裝

### 1.系統需求與支援媒體

#### (1) 系統需求

Acronis True Image 2020 需要下列硬體:

- · Pentium 1 GHz 處理器
- · 1 GB RAM
- ·硬碟上有 3.5 GB 的可用空間
- ・用於建立可開機媒體的 CD-RW/DVD-RW 磁碟機或 USB 隨身碟 (需 要約 600 MB 的可用空間)
- · 螢幕解析度為 1024 x 768
- · 滑鼠或其他指標裝置 (建議使用)

#### 請注意!虛擬機上的安裝項目並不保證能夠成功備份和復原

#### (2) 其他需求:

產品的啟用及使用 Acronis Cloud 的所有功能,包括線上備份、雲端封 存及資料同步,皆需要網際網路連線。如果您的電腦沒有網際網路連 線,可以使用另一部有網際網路連線的電腦來啟用產品。

#### (3) 支援的作業系統:

Acronis True Image 2020 已在下列作業系統上通過測試:

- Windows 10 (所有版本,但 Windows IoT 版和 Windows 10 LTSB 除外) \*
- · Windows 8.1 (Windows Embedded 版)
- · Windows 8 (Windows Embedded 版)
- ·Windows 7 SP1 (所有版本)
- · Windows Home Server 2011
- \*不支援Beta開發者測試版本。

(4) 支援的檔案系統:

- NTFS
- Ext2/Ext3/Ext4
- · ReiserFS(3)\*
- · Linux SWAP\*
- · HFS+\*/HFSX\*
- · FAT16/32/exFAT \*&\*\*
- \*僅支援檔案系統進行磁碟或磁碟分割備份/復原作業。
- \*\* 僅支援檔案系統進行磁碟或磁碟分割備份/復原作業 (不調整大小)。

若檔案系統不受支援,Acronis True Image 2020 可用逐一磁區的方式 複製資料。

(5) 支援的存放媒體:

- · 硬碟機\*
- ・固態磁碟機 (SSD)
- ·網路儲存裝置
- ・FTP 伺服器\*\*
- ・CD-R/RW、DVD-R/RW、DVD+R (包括雙層 DVD+R)、DVD+RW、 DVD-RAM、BD-R、BD-RE
- ・USB 1.1 / 2.0 / 3.0、eSATA、FireWire (IEEE-1394)、SCSI 及 PC Card 存放裝置
- \* 動態磁碟作業限制:
  - 不支援在動態磁碟上建立 Acronis Secure Zone。

不支援將動態磁碟區復原為有手動調整功能的動態磁碟區。

Try&Decide® 無法用於保護動態磁碟。

不支援對動態磁碟執行「複製磁碟」作業。

\*\* FTP 伺服器必須允許被動模式檔案傳輸。直接備份至 FTP 伺服器 時, Acronis True Image 2020 會將備份分割成多個大小為 2GB 的 檔案。

來源電腦的防火牆設定應開啟連接埠 20 和 21,以供 TCP 和 UDP 通 訊協定運作。[路由及遠端存取] Windows 服務應予以停用。

#### 2.安裝啟動程序

#### (1) 進行程式安裝

請至湛揚科技官網 www.t-tech.com.tw 點選【支援服務】→【程式下 載】→【安克諾斯Acronis個人版】→【請選擇PC裝置程式】→進行程 式的下載和安裝。

#### (2) 啟動產品授權

安裝完成→將兑換的64碼啟動序號輸入於【在此處輸入您的序號】→ 點選【啟用】→完成啟動程序。

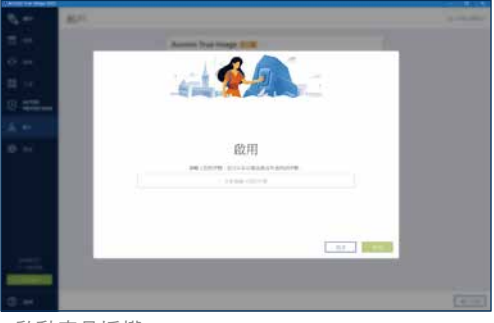

▲啟動產品授權

#### (3) 程式安裝完成

恭喜您成功啟用Acronis True Image 2020, 請立即備份您所需的資料, 安克諾斯Acronis能保護電腦所有資料的安全。

| Distance For these starts |             |                                                 |                      |
|---------------------------|-------------|-------------------------------------------------|----------------------|
| S ==                      | (R) (5)     | AV 14 80                                        |                      |
| E ++                      | 1 0000      |                                                 |                      |
| 0 m                       | <b>W</b> #4 |                                                 |                      |
| <b>88</b> (14) (          |             |                                                 |                      |
|                           |             |                                                 |                      |
| 8 **                      |             |                                                 |                      |
| <b>Ø</b> =+               |             |                                                 | A                    |
|                           |             | STANTTECH                                       | Consis Cloud         |
|                           |             | 1.100-0209-020-02-040                           | +431-141-141-0       |
|                           |             | • 81 91 • 84 • 57<br>101.14 101.10 1.114 - 1.10 | * ang * 22g<br>24210 |
| @ ==                      | + 1997      | O Hasteria                                      |                      |

<sup>▲</sup> 備份設定介面

# (六) Mac 安裝

#### 1.系統需求與支援媒體

(1) 支援的作業系統

- macOS Catalina 10.15
- · macOS Mojave 10.14
- · macOS High Sierra 10.13

#### (2) 支援的檔案系統

- · APFS
- ・HFS+ (包含核心存放區)

- · macOS Sierra 10.12
- · OS X El Capitan 10.11
- FAT32
- ·NTFS(包括Boot Camp)

您無法將資料備份至 NTFS 檔案格式的磁碟機。但可以從NTFS檔案格式上 復原您的資料。

#### (3) Acronis可開機媒體的需求

- ·要建立可開機媒體,您可以使用具有4 GB(或更多)可用空間的任何可移動USB驅動裝置,並且使用Mac OS Extended檔案系統進行格式化。
- · MacOS Recovery的版本必須與Mac上安裝的MacOS版本相容。
- ·不支援CD和DVD媒體。

#### (4) 支援的存放媒體

- · 內建硬碟(HDD, SSD, RAID)
- USB驅動裝置
- ·FireWire磁碟
- · Thunderbolt
- ·網路共用,NAS
- · Acronis Cloud

如果您的Mac包含Apple T2晶片,請在安全啟動設定中選擇"中等安全性"和"允許從外部媒體啟動"。

#### 2.安裝啟動程序

- (1) 進行程式安裝
- 請至湛揚科技官網www.t-tech.com.tw點選【支援服務】→【程式下 載】→【安克諾斯Acronis個人版】→【請選擇Mac裝置程式】→進 行程式的下載和安裝。
- ❷ 接下來,程式下載完成並執行後,請將Acronis的圖示透過拖曳的方式拉至右方的【Applications】→至應用程式的資料夾內點選 Acronis True Image 的圖示即可使用。

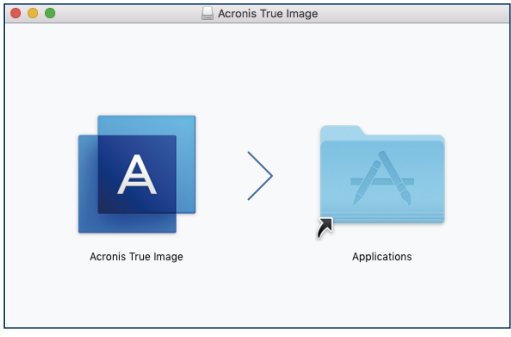

▲程式安裝

#### (2) 啟動產品授權

請開啟Acronis True Image 2020 程式後,點選上方狀態列【Acronis True Image】→將兑換的64碼啟動序號輸入於【序號】→點選【啟用】 →完成啟動程序。

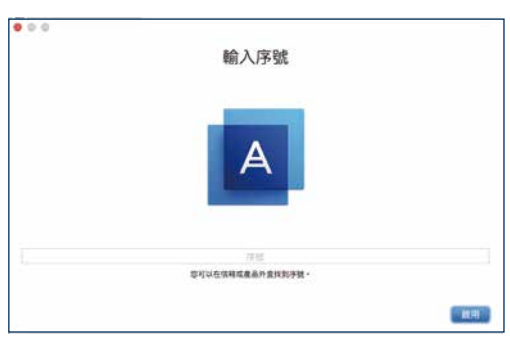

#### (3) 程式安裝完成

恭喜您成功啟用Acronis True Image 2020, 請立即備份您所需的資料, 安克諾斯Acronis能保護Mac所有資料的安全。

|   |                      |              | Acrona True Image                                                                                             |   |
|---|----------------------|--------------|----------------------------------------------------------------------------------------------------|---|
| • | -                    | + IB (1) Max | NU 02                                                                                                    | ٥ |
|   | 97 <b>9</b>          | - Att (2)    |                                                                                                    |   |
|   | Active<br>Protection |              |                                                                                                    |   |
|   | <b>8</b> .05         |              |                                                                                                    |   |
|   |                      |              | macRI Mac mini<br>Dullar visit de strater<br>Acronis Cloud<br>Acronis Cloud<br>Acronis Cloud<br>Acronis Cloud |   |
|   |                      |              | 2949                                                                                                    | í |
|   |                      |              | 服使: 数据: - 计也按算话计数词除+1.80<br>药化用: -                                                                            |   |
|   |                      | - L DATE     |                                                                                                    | _ |
|   | - 1                  | Column 1     | M                                                                                                    |   |

▲備份設定介面

# (七) 行動裝置安裝與備份程序

#### 1. 系統需求

- · iOS 10.3 及更新版本 (iPhone、iPad)
- ·Android 5.0 及更新版本 (手機與平板)

行動裝置可免費使用,無授權數量限制,並且可跨Android與iOS系統,備 份與還原您的資料。

## 2. 進行程式安裝

iOS裝置請至【App Store】搜尋【Acronis True Image : Mobile】; Android裝置請至【Google play】搜尋【Acronis True Image : Mobile】 後即可下載安裝您的程式。

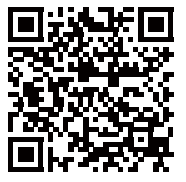

iOS裝置請至 【 App Store 】

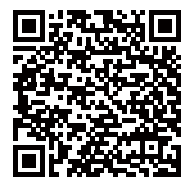

Android裝置請至 【Google play】

#### 3. 進行備份作業

程式安裝完成後,開啟APP選擇以下方式執行備份:

- ※ 備份至雲端 (進階版、高級進階版)
- ●設定第一個備份,請點【設定】→【登入Acronis帳號】。
- ②成功登入後,即可勾選要備份的項目→點選【備份】即可開始進行 備份。
- ※ 備份至電腦 (行動裝置需與電腦相同Wifi連線)
- ●電腦端:請開啟Acronis True Image 2020程式,點選【新增備份】→ 【變更來源】→【行動裝置】,即會出現QR 代碼的畫面。
- ②手機端:請點【設定】→選擇【電腦或NAS】→點選【掃描QR碼】 →並將鏡頭對準電腦上的QR代碼。
- ③完成掃描後,即可勾選要備份的項目→點選【備份】即可開始進行 備份。

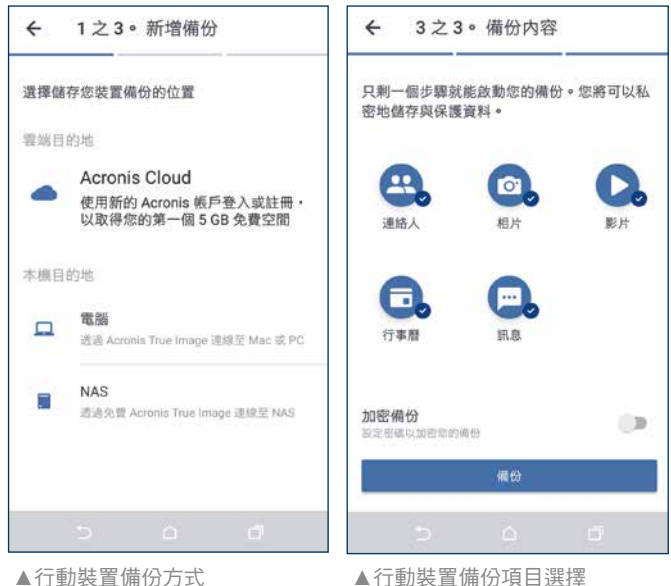

(以Android為例)

▲行動裝直備份項目選打 (以Android為例)

# 五、授權啟用常見問題

#### (一) 離線啟用

當您的電腦無網路連線環境來啟動授權,或是網路、防火牆等因素無 法連線至Acronis伺服器成功啟用授權時。

進階版、高級進階版不適用此啟用方式,必須有網路連線才能啟用。

- 在您的電腦啟動 Acronis True Image 2020。
- 2點畫面左方的[帳戶],然後按一下[解決啟用問題]→[離線啟用]。
- ③ 依步驟按 [儲存至檔案] ,並指定USB卸除式硬碟為存放位置,將您的安裝代碼(.lic)儲存至此。
- ④ 在另一部有網路連線的電腦上,用瀏覽器開啟此網址: https://www.acronis.com/zh-tw/activation/。
- 5 在網頁上按 [從檔案載入],並將您剛存放的(.lic)檔案開啟並匯入。
- ⑥ 按一下 [取得啟用碼]→[儲存至檔案]並將檔案(license.lic)存放在 USB卸除式硬碟。
- 回到原先無法啟用的電腦上,按一下[從檔案載入]匯入兑換好的啟用碼(license.lic),並按一下[啟用],即可成功啟動授權。

| 88 I.A          | Across True Image 2009 E-18                                   | ×                                              |
|-----------------|---------------------------------------------------------------|------------------------------------------------|
|                 | 1. (477) (11-1-1-1-1-1-1-1-1-1-1-1-1-1-1-1-1-1-1              | 10× 1877.242.8-                                |
| <b>&amp;</b> ## | 2. ESG-Fr@BLE: 19.10 http://www.accomu.com/ac<br>3. BLADTHYSE | annense - windskist manufastersterstersterster |
| © ##            | N/PECHER, N                                                   | REAL REAL REAL REAL REAL REAL REAL REAL        |

▲安克諾斯帳戶 Acronis Account 介面

| Acronis True Image activation |              |           |
|-------------------------------|--------------|-----------|
|                               | 韓人物的安装等以取得政用 | 105       |
| SPRESS O                      |              | IT HERE A |
| 2568                          | 20.0         |           |
| 0                             |              |           |
|                               | name 🖉       |           |

▲產品序號註冊至安克諾斯帳戶 Acronis Account

# (二) 啟用數過多 - 授權移轉

安裝 Acronis True Image 2020 的電腦數量可能超過上限,或您重新安裝 Windows 或變更電腦的硬體,甚至系統還原後也會發生此狀況。

需註冊Acronis帳戶才能執行此程序。

請點畫面左方的 [帳戶] → [解決問題],依照您的狀況選擇以下其一選項:

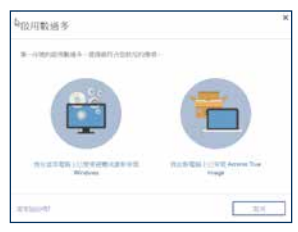

※[我在這部電腦上已變更硬體或重新安裝Windows]

選擇舊電腦相同名稱→[移動授權](如有綁定Acronis帳號,請先登入後 再執行)。

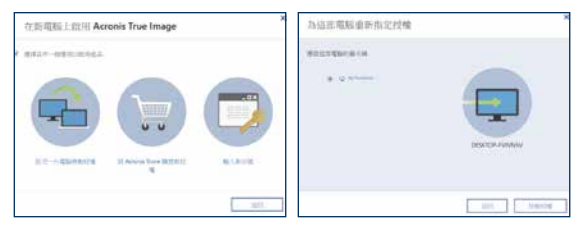

※[我在新電腦上已安裝Acronis True Image]

選擇[從另一台電腦移動授權],選擇要釋放的電腦名稱→[移動授權], (如有綁定Acronis帳號,請先登入後再執行),舊授權的電腦即會登出 無法使用。

# 六、技術支援

#### Acronis True Image 2020 產品使用手冊

打開Acronis True Image 2020 點選左下角 →【説明】→【開啟説明】,即有詳細的 使用手冊。

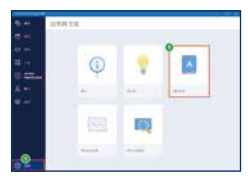

#### 七、產品使用注意事項

- 1. 啟動序號兑換人為該組序號授權的擁有者,務心妥善保存授權資 料,以保障您的權益。日後客服中心是核對原註冊資料提供服務。
- 2. 安克諾斯 Acronis 台灣地區販售產品,僅適用於台灣地區啟動授權、 技術支援服務。
- 3. 產品外盒及手冊所提供的系統資訊,可能會因作業系統商或本產品 停止支援或升級等因素,而有無法事前(後)通知用戶變更的情況,請 以Acronis安克諾斯台灣官方網站 www.acronis.com/zh-tw/ 為主。
- 4. 如使用進階版、高級進階版,3台或5台裝置雲端產品,授權期間以 首台裝置啟用的時間開始計算。
- 5. 多台裝置授權共用一組產品啟動序號。例如:購買3台裝置版本,序 號可供3台PC或3台Mac,或是2台PC及1台Mac,用戶可自行搭配安 裝並啟動使用。
- 6. 畢機環原功能不適用於 Windows OEM 隨機版作業系統。
- 7. 使用安克諾斯 Acronis 雲端授權版的用戶,請於到期前續約購買或於 到期前備份所有雲端儲存的資料(試用版及正式版皆同),若未訂購雲 端空間,將於到期後無法存取任何資料。
- 8. 雲端空間的存取速率,與您的網路連線速率有關。
- 9 備份與還原密碼請妥善保管,避免資料外洩漕人使用,若不慎遣失 將無法協助杳詢。
- ※安克諾斯另有企業伺服器及虛擬設備伺服器備份解決還原方案,歡迎 企業用戶洽詢另有優惠。

Acronis總代理 湛揚科技

客服事線:02-7718-5588

服務信箱: support@t-tech.com.tw 週一至週五(不含國定假日) 09:00~12:30 \; 13:30~18:00

Acronis 名稱和註冊商標皆歸屬於 Acronis International GmbH 所有。其他註冊商標皆歸屬於其各自專利所有者所有。 Acronis 保留所有修改相關程式圖形化介面和功能的權利,如有異動恕不另行通知。 © 2002-2020 Acronis 版權所有。保留所有權利。